# Digital Routing/ Request Physical Specimen

A new "Digital Imagery" workflow has been incorporated into ARM, which is used when an image is associated with a determination. This workflow is intended to facilitate PPQ's existing urgent digital image identification processes. For some pest groups, diagnostic requests where Digital Imagery Routing has been indicated will route to a different National Specialist location than if the physical specimen is being sent for morphological identification. As part of this workflow, a new required field, Diagnostic Routing Type, has been added to the Area Identifier Determination Information screen.

Diagnostic Routing Type has two values: "Digital Imagery" and "Morphological." When the Area Identifier uploads images and uses Digital Imagery for the routing, an email is automatically sent to the appropriate National Specialist; the Area Identifier submitting the request will be copied on the email. An example of the email generated by ARM to the National Specialist for Digital Urgent diagnostic requests is shown below. If the National Specialist cannot make a determination using the images, they can request the physical specimen in ARM, which reroutes the DR back to the Area Identifier workspace.<sup>\*</sup>

From: ARMADMIN@aphis.usda.gov [mailto:ARMADMIN@aphis.usda.gov] Sent: Tuesday, June 06, 2017 2:09 PM To: PPQ NIS NT Botany <<u>PPQNISNTBotany@aphis.usda.gov</u>> Cc: Clancy, Keith E – APHIS <<u>Keith.E.Clancy@aphis.usda.gov</u>> Subject: ARM Digital Urgent Notification

An ARM Digital Urgent Diagnostic Request has been routed to your location. DR ID: TRN2117-317001-DR03 Determination: Botrytis sp. Determined by: Clancy, Keith E Determination Remarks: Date Determined: 6/06/17 12:00 AM

This is an auto generated email when an Urgent Digital, Tentative Diagnostic Request is routed to the National Specialist. If you have any questions, then please contact the APHIS helpdesk at 1-866-794-2827 or <u>APHISeAPPsHelp@aphis.usda.gov</u>

## An example of the email generated by ARM from Area Identifiers to National Specialists for Digital Urgent diagnostic requests

<sup>&</sup>lt;sup>\*</sup> ARM 2.8 does not include an email back to the Area Identifier location to request the specimen. Contact will need to be made outside of ARM by the National Specialist location to let the Area Identifier know they need to send the physical specimen.

An image icon has been added to the National Specialists workspace to show digital images are uploaded for a diagnostic request. Users can click on the image icon to see thumbnails of the uploaded images from the workspace for quicker assessment of the identification and adequacy of the image. Full-size images can be viewed by clicking on the thumbnails.

| SDA | United                       | States Department of Agricu<br>and Plant Realth Department Agricu | turi              |                         |                      |           |           |                            |                        |                               | Search events |   | Q 44                                  |     |
|-----|------------------------------|-------------------------------------------------------------------|-------------------|-------------------------|----------------------|-----------|-----------|----------------------------|------------------------|-------------------------------|---------------|---|---------------------------------------|-----|
| 1   | Nati                         | onal Museur                                                       | n of Natural H    | History: Natio          | onal Special         | ist Wo    | rkspa     | ace                        |                        |                               |               |   |                                       | ¢\$ |
|     | 안 Diagnostic                 |                                                                   |                   |                         |                      |           |           |                            |                        | Acks avelodge Re              |               |   |                                       |     |
|     | 25 • Records Per Page Filter |                                                                   |                   |                         |                      |           |           |                            |                        | er                            | Show Active   |   | ,                                     |     |
|     | Images                       | Priority                                                          | - Inspection Data | DR ID                   | Commodity            | Origin Di | iscipline | Determination              | Inspection<br>Location | Testative Determination<br>By | Assigned to   |   | Status                                |     |
|     |                              | Urgent                                                            | 03/20/2017        | TXLIO17630005-<br>DR05  | Multiple             | Er        | ntomology | Chrysomelidae              | Los Indios PIS         | Kane Ethan C                  | Select Civner | * | II NS Pending<br>Specimen<br>Receipt  |     |
|     | _                            | Prompt                                                            | 03/20/2017        | TXUO 17000005-<br>DR 18 | Mitonia sp.(PM) - II | C/        | ntomology | Dead Organism Crambidae    | Los Indios PIG         | Petrillo Michael D            | Select Owner  | ٠ | INS Fending<br>Specimen<br>Receipt    |     |
|     |                              | Urgent                                                            | 11/15/2016        | GAATL16100001-<br>DR05  | митре                | Er        | ntomology | Curculo sp. (Curculonidae) | Atanta PIS             | Touthey Peter A               | Select Cwner  | * | III NS Fending<br>Specimen<br>Receipt |     |
| 1   |                              | Urgent                                                            | 11/15/2016        | GAATI,16100001-<br>DR05 | Multiple             | Er        | ntomology | Agrotis sp. (Noctuidae)    | Atanta PIS             | Touthey Peter A               | Select Owner  | • | El NS Pending<br>Specimen<br>Receipt  |     |

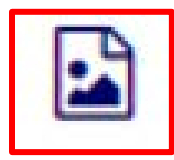

Click on the thumbnail to display a pop-up window with a larger image. To exit the pop-up, just click anywhere outside the window and you will return to your workspace.

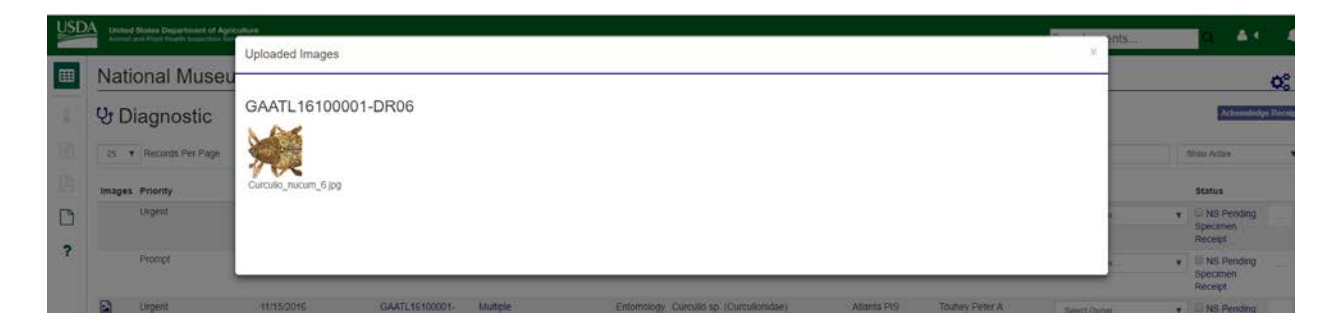

Request Physical Specimen

## **Requesting a Physical Specimen**

Physical specimens can be requested from the Workspace or from the Determination page.

#### From the Workspace

Click on the ellipsis to display the drop-down menu of options.

| 25     | Records Per Page |                   |                        |                          |        |            |                              |                        |                               |               | Filter |                                   |     | Show Active                  |       |
|--------|------------------|-------------------|------------------------|--------------------------|--------|------------|------------------------------|------------------------|-------------------------------|---------------|--------|-----------------------------------|-----|------------------------------|-------|
| Images | Priority         | - inspection Date | DR ID                  | Commodity                | Origin | Discipline | Determination                | Inspection<br>Location | Tentative<br>Determination By | Assigned to   |        | Status                            |     |                              |       |
|        | Urgent           | 03/20/2017        | TXLIO17030005-<br>DR05 | Mutiple                  |        | Entomology | Chrysomelidae                | Los Indios PIS         | Kane Ethan C                  | Select Owner  | •      | Specimen<br>Receipt               |     |                              |       |
|        | Prompt           | 03/20/2017        | TXLI017030005-<br>DR18 | Mittonia sp.(PM) -<br>II |        | Entomology | Dead Organism Crambidae      | Los Indios PIS         | Petrillo Michael D            | Select Oviner | ٠      | Specimen<br>Receipt               |     |                              |       |
|        | Urgent           | 11/15/2016        | GAATL16100001-<br>DR06 | Multiple                 |        | Entomology | Curculio sp. (Curculionidae) | Atlanta PIS            | Touhey Peter A                | Select Owner  | ¥      | NS Pending<br>Specimen<br>Receipt | Red | rect DR<br>Jest Physical Spe | cimen |

#### A pop-up window will appear.

| ry: Natio | Request Physical Specimen                            |        |  |  |  |  |  |
|-----------|------------------------------------------------------|--------|--|--|--|--|--|
| y. Natio  | Are you sure you want to Request Physical Specimen ? |        |  |  |  |  |  |
|           | No                                                   |        |  |  |  |  |  |
|           | Insp                                                 | ection |  |  |  |  |  |

Click "Yes" to request the physical specimen. The diagnostic request will be sent back to the Area Identifier and removed from your workspace.

### From the Determination Page

The "Request Physical Specimen" button in the lower right corner will appear only on diagnostic requests for which Digital Imagery routing has been used.

| View and upload digital in | mages in Section | 2, "Pest Image" |
|----------------------------|------------------|-----------------|
|----------------------------|------------------|-----------------|

|                  | Upload                                                                                                    | ed Pest Images                          |                                                   |          |                                                                                                    |                     |
|------------------|----------------------------------------------------------------------------------------------------|-----------------------------------------|---------------------------------------------------|----------|----------------------------------------------------------------------------------------------------|---------------------|
| USD              |                                                                                                    | View                                    |                                                   |          |                                                                                                    | <b>2</b> + <b>4</b> |
| Ⅲ<br>☐<br>☐<br>? | Determ     Acknowledge     Mentifice     Betermination     Disea     Determination     Date Determine     GetTQ07 | n Information                           | Accept for 10 * 10<br>Mathod *<br>Digita Integray | • Q      | SR 30: 1151 1400/09 E001 Imageting Date: 90/2009 Initial: Usage Initial: Usage Initial: Usage Initial: Initial: Initia: Initial: Initia: Initia: Initia: Initia: Initia: Initia: Initia | *                   |
|                  | Are there multi # Retained for 1 0 Final ID Diptera Remarks Determined By Supervise2. Te Pest, Stages             | n the diagonalise request sample?" 10 ¥ |                                                   | •        | Identification Information<br>Despine Chamings<br>Despine Chamings<br>Despine Chamings<br>Debension Despine<br>Determined (N Modern TelePos)<br>Determined (N Modern TelePos)<br>Determined (N Modern TelePos)<br>Det Desmined (N Modern TelePos)<br>Det Desmined (N Modern TelePos)<br>Det Desmined (N Modern TelePos)<br>Det Desmined (N Modern TelePos)<br>Det Desmined (N Modern TelePos)<br>Det Desmined (N Modern TelePos)                                                                                                    | 4                   |
|                  | Per<br>Pest Image<br>Uploaded Pest Image<br>Delite                                                                | 5                                       |                                                   |          | Pest Decipione<br>Extensiony<br>Counseling States<br>Decisionalization<br>Pest Robes<br>Net Robes<br>Net<br>Net                                                                                                    |                     |
|                  |                                                                                                    |                                         |                                                   |          | Fight Pyted Spearers Sam                                                                                                    | Sibni               |
|                  |                                                                                                    |                                         | Request Physical S                                | Specimen | Save Submit                                                                                                    |                     |

Click the "Request Physical Specimen" button.

The diagnostic request will be sent back to the Area Identifier and removed from your workspace.